Version 1.0

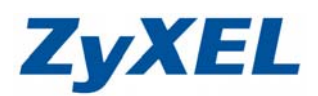

# NSA-220 新增、移動子資料夾

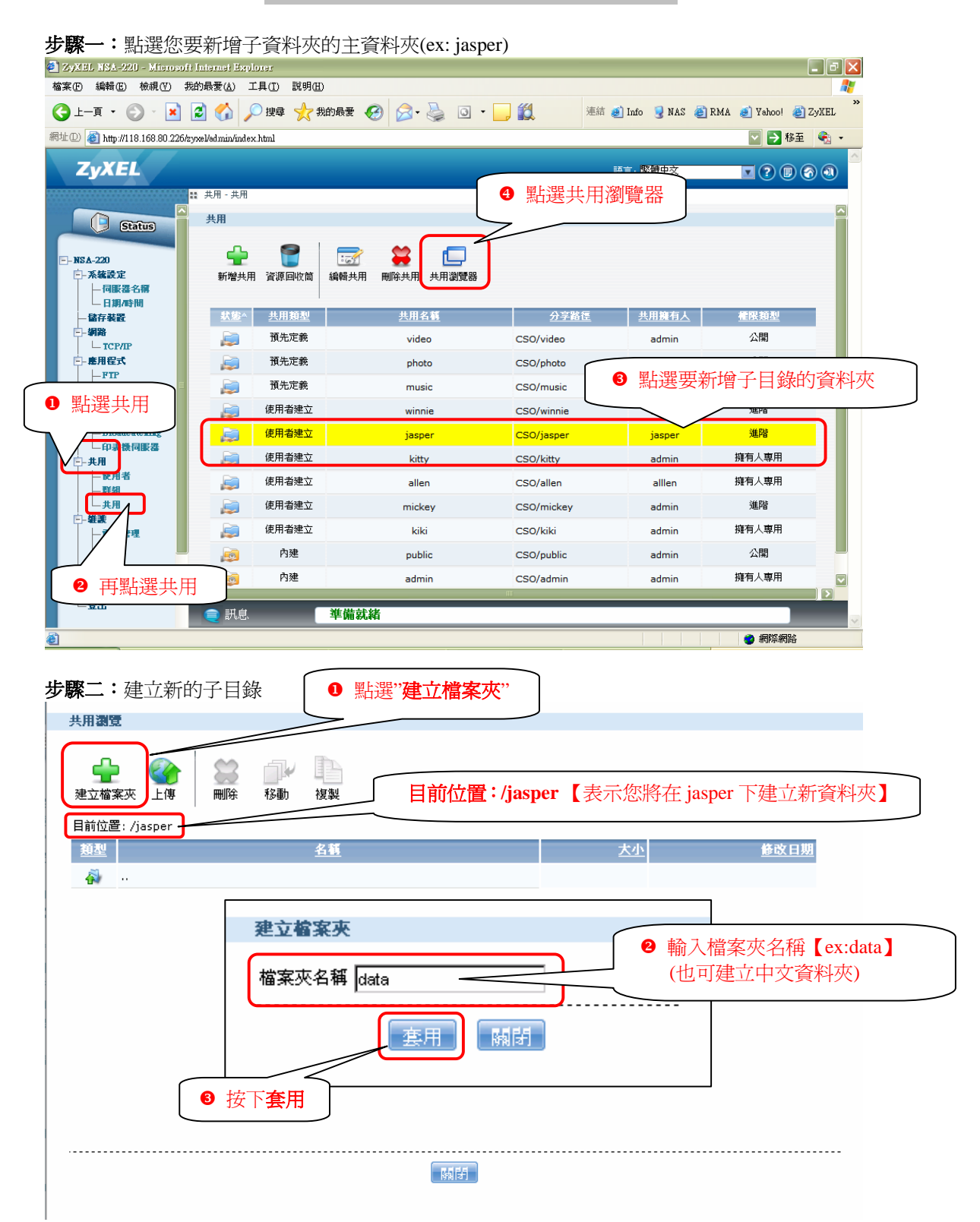

Version 1.0

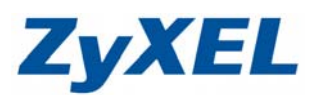

**步驟三**:建立新的子目錄

|                                                                                                    | <b>2</b> I                                                                                                    |                                                                                                    |                                                                                                    |                                                                                                    |                                                                                                    |                                                                    |
|----------------------------------------------------------------------------------------------------|----------------------------------------------------------------------------------------------------|----------------------------------------------------------------------------------------------------|----------------------------------------------------------------------------------------------------|----------------------------------------------------------------------------------------------------|----------------------------------------------------------------------------------------------------|--------------------------------------------------------------------|
| 建立檔案夾上傳                                                                                                    | 刪除 移動 複                                                                                                    | 製                                                                                                    |                                                                                                    |                                                                                                    |                                                                                                    |                                                                    |
| 目前位置: /jasper                                                                                                    |                                                                                                    |                                                                                                    |                                                                                                    |                                                                                                    |                                                                                                    |                                                                    |
| 類型                                                                                                    | <u>名</u>                                                                                                    | <u>4</u>                                                                                                    |                                                                                                    | 大小                                                                                                    | 修改日期                                                                                                    |                                                                    |
| i                                                                                                    |                                                                                                    |                                                                                                    |                                                                                                    |                                                                                                    |                                                                                                    |                                                                    |
| C data                                                                                                    |                                                                                                    |                                                                                                    |                                                                                                    | 0 200                                                                                                    | 08-10-23 17:41:37                                                                                                    |                                                                    |
|                                                                                                    |                                                                                                    |                                                                                                    |                                                                                                    |                                                                                                    |                                                                                                    |                                                                    |
|                                                                                                    |                                                                                                    | <b>_</b>                                                                                                    |                                                                                                    |                                                                                                    |                                                                                                    |                                                                    |
|                                                                                                    |                                                                                                    | 10000000000000000000000000000000000000                                                                                                    | ן                                                                                                    |                                                                                                    |                                                                                                    |                                                                    |
|                                                                                                    |                                                                                                    | 《1日翊印建立                                                                                                    | J                                                                                                    |                                                                                                    |                                                                                                    |                                                                    |
|                                                                                                    |                                                                                                    |                                                                                                    |                                                                                                    |                                                                                                    |                                                                                                    |                                                                    |
|                                                                                                    |                                                                                                    |                                                                                                    |                                                                                                    |                                                                                                    |                                                                                                    |                                                                    |
|                                                                                                    |                                                                                                    |                                                                                                    |                                                                                                    |                                                                                                    |                                                                                                    |                                                                    |
|                                                                                                    |                                                                                                    |                                                                                                    |                                                                                                    |                                                                                                    |                                                                                                    |                                                                    |
|                                                                                                    |                                                                                                    |                                                                                                    |                                                                                                    |                                                                                                    |                                                                                                    |                                                                    |
|                                                                                                    |                                                                                                    | M F                                                                                                    |                                                                                                    |                                                                                                    |                                                                                                    |                                                                    |
|                                                                                                    |                                                                                                    |                                                                                                    |                                                                                                    |                                                                                                    |                                                                                                    |                                                                    |
|                                                                                                    |                                                                                                    | 移動子                                                                                                    | 資料來                                                                                                    |                                                                                                    |                                                                                                    |                                                                    |
|                                                                                                    |                                                                                                    |                                                                                                    |                                                                                                    |                                                                                                    |                                                                                                    |                                                                    |
|                                                                                                    |                                                                                                    |                                                                                                    |                                                                                                    |                                                                                                    |                                                                                                    |                                                                    |
|                                                                                                    |                                                                                                    |                                                                                                    |                                                                                                    |                                                                                                    |                                                                                                    |                                                                    |
| iasper 資料夾中                                                                                                    | □的 movie(子資料                                                                                                    | 钭灰)移動至 kitty [                                                                                                    | 的 <mark>娛樂</mark> 資料夾中                                                                                                    | 1                                                                                                    |                                                                                                    |                                                                    |
| jasper 資料夾中                                                                                                    | P的 movie(子資料<br>国移動子日錄的=                                                                                                    | 科夾)移動至 kitty                                                                                                    | 的 <mark>娛樂</mark> 資料夾中<br>r)                                                                                                    | 1                                                                                                    |                                                                                                    |                                                                    |
| jasper 資料夾中<br><b>骤一:</b> 點選您要                                                                                                    | 中的 movie(子資料<br>長移動子目錄的三<br>Internet Explorer                                                                                                    | 科夾)移動至 kitty  <br>主資料夾(ex: jaspe                                                                                                    | 的 <mark>娛樂</mark> 資料夾中<br>r)                                                                                                    | 1                                                                                                    | - F                                                                                                    |                                                                    |
| jasper 資料夾中<br><b>察一:</b> 點選您要<br>XEL KSA-220 - Misrosoft<br>@ 編輯@ 檢親@ 類                                                                                                    | 口的 movie(子資料<br>長移動子目錄的 <u>日</u><br>Intenet Explorer<br>的最爱心 工具① 戰明@)                                                                                                    | 科夾)移動至 kitty  <br>主資料夾(ex: jaspen                                                                                                    | 的 <mark>娛樂</mark> 資料夾中<br>r)                                                                                                    | 1                                                                                                    | - 17                                                                                                    |                                                                    |
| jasper 資料夾中<br>繁一:點選您要<br>%Hb HSA-220 - Misrosoft<br>@ 編輯® 檢視® 親                                                                                                    | □的 movie(子資料<br>長移動子目錄的 <u>∃</u><br><sup>Internet Exclorer<br/><sup>magg</sup> () ↓ ↓ ↓ ↓ ↓ ↓ ↓ ↓ ↓ ↓ ↓ ↓ ↓ ↓ ↓ ↓ ↓ ↓ </sup>                                                                                                    | 科夾)移動至 kitty  <br>主資料夾(ex: jasper                                                                                                    | 的 <mark>娛樂</mark> 資料夾中<br>r)<br>• 🖵 🔱 🏾 <sup>建結</sup>                                                                                                    | ]<br>@ Info 💡 NAS 💩                                                                                                    | RMA 🜒 Yehool 🗃 ZyXEL                                                                                                    | ×                                                                  |
| jasper 資料夾中<br><b>繁一:點選您要</b><br><sup>(文祖, 153-220 - Microad)<br/><sup>(在)</sup> 編輯 (2) 機<br/>)上-頁 · · · · · · · · · · · · · · · · · · ·</sup>                                                                                                    | 口的 movie(子資料<br>足移動子目錄的三<br>Internet Baylorer<br>的最愛仏 工具① 説明⑪)<br>記 🏠 🖉 埋む 太 戦<br>roel/edmin/index.html                                                                                                    | 科夾)移動至 kitty f<br>主資料夾(ex: jasper                                                                                                    | 的 <mark>娛樂</mark> 資料夾中<br>r)<br>• 🖵 🎗 🏻 <sup>連結</sup>                                                                                                    | ]<br>SAN 🖉 ohl 🍅                                                                                                    | RMA 🥑 Yehool 🥘 ZyXEL<br>マ <table-cell> 移棄 😪</table-cell>                                                                                                    | ×                                                                  |
| jasper 資料夾中<br><b>繁一:點選您要</b><br>(MBL 153-220 - Mercroff<br>全 編輯                                                                                                    | 口的 movie(子資料<br>長移動子目錄的三<br>Internet Explorer<br>的最登仏 工具① 説明⑪<br>② 🏠 🔎 腹章 ☆ 剱<br>rxel/edmin/index.html                                                                                                    | 科夾)移動至 kitty f<br>主資料夾(ex: jasper                                                                                                    | 的 <mark>娛樂</mark> 資料夾中<br>r)<br>• 🎗 🏾 🖽                                                                                                    | ]<br>Anto Saw () and () الله                                                                                                    | RMA @ Yehool @ ZyXEL<br>マ ひ 移至 そっつ                                                                                                    | ×<br>*                                                             |
| jasper 資料夾中<br><b>察一</b> :點選您要<br>(XEL ISA-220 - Misroadt<br>電 編輯                                                                                                    | □的 movie(子資料<br>夏移動子目錄的三<br>Internet Explores<br>的最爱(a) エ具(D) 説明(D)<br>② ↔ 夕 課録 ☆ 報<br>reselved min/index html                                                                                                    | 斜夾)移動至 kitty f<br>主資料夾(ex: jasper                                                                                                    | 的 <mark>娛樂</mark> 資料夾中<br>r)                                                                                                    | ]<br>a) Lufo g NAS a)<br>a) Lufo g NAS a)<br>b) A)<br>b) A | RMA 《Yahool 《ZyXEL<br>文子 移至 《<br>文 ② 廖 《 ④                                                                                                    | ×<br>*                                                             |
| jasper 資料夾中<br><b>察</b> 一:點選您要<br>5/XEL HSA-220 - Microsoft<br>10 編輯 (2) 報<br>12-頁 · · · · · · · · · · · · · · · · · · ·                                                                                                    | 中的 movie(子資料<br>長移動子目錄的三<br>Internet Exclores<br>的最愛(4) 工具(1) 説明(1)<br>② ↔ 戶 搜尋 ☆ 報<br>rxel/edmin/index.html<br># 共用 - 共用                                                                                                    | 科夾)移動至 kitty f<br>主資料夾(ex: jasper                                                                                                    | 的 <mark>娛樂</mark> 資料夾中<br>r)<br>• 2 <sup>羅</sup>                                                                                                    | ]<br>創 Into 및 NAS 創<br>Into 및 NAS 創<br>Into 및 NAS 創<br>Into 및 NAS 創                                                                                                    | ■ 『<br>RMA ④ Yahool ⑧ ZyXEL<br>● ● 移至 ● •<br>■ ⑦ ⑧ ⑦ ④                                                                                                    | ×<br>*<br>*                                                        |
| jasper 資料夾中<br>繁一:點選您要<br>\$781 ISA-220 - Misrosoft<br>@ 編輯@ 檢視(2) 我<br>)上-頁 · ② · 》 [<br>]<br>@ @ http://118.168.80.226/ay<br>ZyXEL                                                                                                    | 中的 movie(子資料<br>長移動子目錄的三<br>Internet Explorer<br>的最愛(a) 工具(f) 説明(f)<br>② ☆ ♪ 搜尋 ☆ 報<br>xwelvedmin/index.html<br>: 共用 - 共用<br>共用                                                                                                    | 科夾)移動至 kitty f<br>主資料夾(ex: jasper                                                                                                    | 的 <mark>娛樂</mark> 資料夾中<br>r)<br>• 2 <sup>建編</sup>                                                                                                    | 1<br>a) Indo 및 NAS a)<br>Materia State<br>刻覽器                                                                                                    | - 『<br>RMA @ Yehoo! @ ZyXEL<br>♥ ● 移至 ● •                                                                                                    | >                                                                  |
| jasper 資料夾中<br>繁一:點選您要<br>%XED NSA-220 - Misrosoft<br>E 編輯                                                                                                    | 中的 movie(子資料<br>更移動子目錄的∃<br>Internet Explorer<br>的最爱(A) 工具① 說明@)<br>② ◇ ◇ ◇ 授韓 ☆ ∰<br>xxelVedmin/index.html<br>: 共用 - 共用<br><b>头用</b>                                                                                                    | 科夾)移動至 kitty f<br>主資料夾(ex: jasper<br>mmæ ❷ @· ॆ ◎                                                                                                    | 的 <mark>娛樂</mark> 資料夾中<br>r)<br>• 🖵 🎗 🏻 <sup>建結</sup>                                                                                                    | 1<br>③ ZAN S ohd S<br>③ 整理型、正则<br>》                                                                                                    | ■ 『<br>RMA ④ Yahool ④ ZyXEL<br>▼ ● 移至 ● •                                                                                                    | ×<br>*                                                             |
| jasper 資料夾中<br><b>繁</b> 一:點選您要<br><sup>5/141, HSL-220 - Microsoft<br/><sup>40</sup> 編輯 @ 稜線 @ 表<br/>上-頁 · ② · × [<br/><sup>10</sup> @ http://118.168.80.226/sy<br/><b>ZyXEL</b></sup>                                                                                                    | 中的 movie(子資料<br>更移動子目錄的三<br>Internet Exclorer<br>的最爱실 工具① 說明⑪<br>② ◇ ◇ 沙 搜尋 ☆ 知<br>>>>>>>>>>>>>>>>>>>>>>>>>>>>>>>>>>>>>                                                                                                    | 科夾)移動至 kitty f<br>主資料夾(ex: jasper<br>約暴愛 ❷ ◎· ॆ ◎                                                                                                    | 的 <mark>娛樂</mark> 資料夾中<br>r)<br>• ] 2 <sup>建結</sup>                                                                                                    | 1<br>③ ZAN g ohn fg<br>文中政部。正和<br>瀏覽器                                                                                                    | <ul> <li>■ 〒</li> <li>RMA ● Yehool ● ZyXEL</li> <li>● ● 移至 ● ●</li> <li>● ● 移至 ● ●</li> <li>● ● ●</li> <li>● ●</li> <li></li></ul> | ×<br>*                                                             |
| jasper 資料夾中<br>繁一: 點選您要<br><sup>(ABL 153-220)</sup> - Microsoft<br>(2) 編輯(2) 機械(2) 機<br>) 上一頁 · ② · ※ [<br>① ④ http://18.168.80.226/ey<br><b>ZyXEL</b>                                                                                                    | 中的 movie(子資料<br>更移動子目錄的를<br>Internet Beylorer<br>的最爱실 工具① 戰明迎<br>② ② ② ② 證 ☆ 数<br>rxel/edmin/index.html<br>: 共用 - 共用<br>共用<br>新增共用 資源回收菌                                                                                                    | 科夾)移動至 kitty f<br>主資料夾(ex: jasper<br>約録                                                                                                    | 的 <mark>娛樂</mark> 資料夾中<br>r)<br>• 2 <sup>建結</sup>                                                                                                    | 1<br>a) Info 。 NAS a)<br>Marsenser<br>文字<br>文字<br>文字<br>文字<br>文字<br>文字<br>文字<br>文字<br>文字<br>文字                                                                                                    | ■ ■<br>RMA ● Yehool ● ZyXEL<br>● ● 移至 ● ●                                                                                                    | ×<br>*                                                             |
| jasper 資料夾中<br>繁一:點選您要<br>y/#1154-220 - Memoorf<br>@ 編輯@ 檢視() 我<br>) 上一頁 · ② · ※ [<br>① @ http://18.168.80.226/ey<br>ZyXEL<br>· KSA-220<br>· KSA-220<br>· KA-220<br>· KA-220<br>· KA-20<br>· KA-20<br>· KA-20<br>· KA-20<br>· KA-20<br>· K                                                                                                    | 中的 movie(子資料<br>更移動子目錄的三<br>Internet Explorer<br>的最爱(A) 工具① 説明(D)<br>② ⑦ ② ⑨ 搜尋 ☆ ∰<br>rxel/edmin/index.html<br>: 共用 - 共用<br><b>共用</b><br><b>共用</b><br><b>大期</b><br><b>文明</b><br><b>文明</b><br><b>文</b><br><b>文</b><br><b>文</b><br><b>文</b><br><b>文</b><br><b>文</b><br><b>文</b><br><b>文</b>                                                                                                    | 斜夾)移動至 kitty f<br>主資料灰(ex: jasper<br>命録                                                                                                    | 的 <mark>娛樂</mark> 資料夾中<br>r)<br>• 〕 劉 <sup>建結</sup><br>④ 點選共用:                                                                                                    | 1<br>a) Info Q NAS a<br>Mas. 監想中文<br>瀏覽器                                                                                                    | <ul> <li>■</li> <li>■</li></ul>                                                                                                    |                                                                    |
| jasper 資料夾中<br>繁一:點選您要<br>(X生 154-221 - Mismoolf<br>② 編輯② 檢親③ 数<br>上一頁 · ④ · ※<br>② ④ http://18.168.80.226/ey<br><b>ZyXEL</b>                                                                                                    | 中的 movie(子資料<br>更移動子目錄的三<br>Internet Explorer<br>的最登(4) 工具① 説明(2)<br>② ② ② ② 理母 ☆ 5%<br>rxel/edmin/index html<br>: 共用 - 共用<br><b>大用</b><br><b>文用</b><br><b>文明</b><br><b>文明</b><br><b>文</b><br><b>秋</b><br><b>秋</b><br><b>秋</b><br><b>秋</b><br><b>秋</b><br><b>秋</b><br><b>秋</b><br><b>秋</b>                                                                                                    | 科夾)移動至 kitty f<br>主資料灰(ex: jasper<br>約線愛 ❷ @・ ॆ ◎<br>編輯共用 ■除共用 (共用激]<br>出<br>其用名類<br>video                                                                                                    | 的 <mark>娛樂</mark> 資料夾中<br>r)<br>• 〕 《 <sup>建結</sup><br>④ 點選共用:<br>· · · · · · · · · · · · · · · · · · ·                                                                                                     | I<br>Into NAS 道<br>Mars. 就發中交<br>瀏覽器                                                                                                    | <ul> <li>■</li> <li>■</li></ul>                                                                                                    | >                                                                  |
| jasper 資料夾中<br>第一:點選您要<br>(X13L HSA-220 - X1500-011<br>年0 編輯图 被視(Y) 我<br>上一頁 · ⑦ · X<br>(1) ⑧ http://118 168 80 226/ay<br>ZyXEL<br>- NSA-220<br>- SEA-220<br>- SEA-220<br>-                                                                                                    | 中的 movie(子資料<br>更移動子目錄的三<br>Internet Explorer<br>的最登(4) 工具① 説明(2)<br>② ② ② ② 理母 ☆ 斑<br>wel/edmin/index html<br>: 共用 - 共用<br><b>大用</b><br>① ③ ③ ② 章 章 章<br>文明<br>章 源 @ 世<br>章 源 @ 世<br>章 章 章 无定義<br>章 语无定義                                                                                                    | 4 次)移動至 kitty f<br>主資料 次(ex: jasper<br>m ← (ex: jasper<br>m ← (ex: j | 的 <mark>娛樂</mark> 資料夾中<br>r)<br>• 2 <sup>建雄</sup><br>④ 點選共用:<br>⑦ <sup>分字路径</sup><br>CSO/video                                                                                                    | AM S ohul S<br>AM S ohul S<br>AM S ohul S<br>AM S ohul S<br>AM S<br>AM S<br>AM S<br>AM S<br>AM S<br>AM S<br>AM S<br>AM                                                                                                    | <ul> <li>■</li> <li>■</li> </ul>                                                                                                    | ×<br>*                                                             |
| jasper 資料夾中<br>第一:點選您要<br>(MBL HSA-220 - MERCONF<br>在) 編輯图 使視(2) 我<br>上一頁 - → ★<br>(2) 書 http://118 168 80 226 http:<br>(3) 書 http://118 168 80 226 http:<br>(3) 書 http://118 168 80 226 http:<br>(3) 書 http://118 168 80 226 http:<br>(3) 書 http://118 168 80 226 http:<br>(3) 書 http://118 168 80 226 http:<br>(3) 書 http://118 168 80 226 http:<br>(3) 書 http://118 168 80 226 http:<br>(3) 書 http://118 168 80 226 http:<br>(3) 書 http://118 168 80 226 http:<br>(3) 書 http://118 168 80 226 http:<br>(3) 書 http://118 168 80 226 http:<br>(4) 書 http://118 168 80 226 http:<br>(4) 書 http://118 168 80 226 http:<br>(4) 書 http://118 168 80 226 http:<br>(4) 書 http://118 168 80 226 http:<br>(4) 書 http://118 168 80 226 http:<br>(5) 書 http://118 168 80 226 http:<br>(5) 書 http://118 168 80 226 http:<br>(5) 書 http://118 168 80 226 http:<br>(5) 書 http://118 168 80 226 http:<br>(5) 書 http://118 168 80 226 http:<br>(5) 를 http://118 168 80 226 http:<br>(5) 를 http://118 168 80 226 http:<br>(5) 를 http://118 168 80 226 http:<br>(5) 를 http://118 168 80 226 http:<br>(5) 를 http://118 168 80 226 http:<br>(5) 를 http://118 168 80 226 http:<br>(5) 를 http://118 168 80 226 http:<br>(5) 를 http://118 168 80 226 http:<br>(5) 를 http://118 168 80 226 http:<br>(5) 를 http://118 168 168 http:<br>(5) 를 http://118 168 http:<br>(5) 를 http://118 168 http:<br>(5) 를 http://118 168 http:<br>(5) 를 http://118 168 http:<br>(5) 를 http://118 168 http:<br>(5) 를 http://118 168 http:<br>(5) 를 http://118 168 http://118 168 http:<br>(5) 를 http://118 168 http://118 http:<br>(5) 를 http://118 168 http:<br>(5) 를 http://118 168 http://118 168 http:<br>(5) 를 http://118 168 http:<br>(5) 를 http://118 168 http://118 168 http://118 168 http://118 168 http:<br>(5) 를 http://118 168 http://118 168 http:/                                                                                                    | 中的 movie(子資料<br>夏移動子目錄的三<br>Internet Explorer<br>的最爱後」工具① 該明⑪)<br>② ◇                                                                                                    | 4 夾)移動至 kitty f<br>主資料夾(ex: jasper<br>的像愛                                                                                                    | 的 <mark>娛樂</mark> 資料夾中<br>r)<br>• 20 <sup>建結</sup><br>④ 點選共用:<br>〇 <sup>分字路径</sup><br>CSO/photo<br>CSO/photo<br>CSO/photo                                                                                                    | 1<br>a) Info 》NAS a)<br>Data Waters<br>湖覽器<br>基理擁有人<br>admin<br>3 點選要和                                                                                                    | <ul> <li>■</li> <li>RMA ● Yehool ● ZyXEL</li> <li>● ● ● ● ●</li> <li>● ● ● ● ●</li> <li>● ● ● ●</li> <li>● ● ● ●</li> <li>● ● ●</li> <li>● ●</li> <li>● ●<!--</td--><td></td></li></ul>                                                                                                    |                                                                    |
| jasper 資料夾中<br><b>繁</b> 一:點選您要<br><sup>57,240, FSA-220, Misroroff<br/><sup>60</sup> 編輯(2) 被視(2) 我<br/>)上一頁。<br/>(2) (2) Http://118 168 80 226/sy<br/><b>ZyXEL</b><br/>(1) (2) Http://118 168 80 226/sy<br/><b>ZyXEL</b><br/>(1) (2) (3) (4) (4) (4) (4) (4) (4) (4) (4) (4) (4</sup>                                                                                                    | 中的 movie(子資料<br>夏移動子目錄的三<br>Internet Explores<br>的最爱(金) 工具① 說明(四)<br>② ◇                                                                                                    | 4 次)移動至 kitty f<br>主資料次(ex: jasper<br>動像愛 ② ②・ ॆ ○<br>論輯共用 ■照共用 (共用激緊密<br><u>共用名質</u><br>video<br>photo<br>music                                                                                                    | 的 <mark>娛樂</mark> 資料夾中<br>r)<br>•                                                                                                    | a) Into 및 NAS 副<br>Into 및 NAS 副<br>Into 및 NAS 副<br>Into 및 NAS 副<br>Into 및 NAS 国<br>Into 및 NAS 国<br>Into 및 NAS 国<br>Into 및 NAS 国<br>Into 및 NAS 国<br>Into 및 NAS 国<br>Into 및 NAS 国<br>Into 및 NAS 国<br>Into 및 NAS 国<br>Into 및 NAS 国<br>Into 및 NAS 国<br>Into 및 NAS 国<br>Into 및 NAS 国<br>Into 및 NAS 国<br>Into 및 NAS 国<br>Into 및 NAS 国<br>Into 및 NAS 国<br>Into 및 NAS 国<br>Into 및 NAS INTO<br>Into Into Into Into Into Into Into Into                                                                                                    | <ul> <li>■</li> <li>RMA ● Yahool ● ZyXEL</li> <li>● ● 移至 ●</li> <li>● ● 移至 ●</li> <li>● ● ● ●</li> <li>● ● ●</li> <li>● ●</li> <li>● ●</li></ul>                                                                                                    | ×<br>*<br>*                                                        |
| jasper 資料夾中<br><b>繁</b> 一:點選您要<br>7/145 HSA-220 - Misrosoft<br>② 續續 ③ 檢視 ③ 檢視 ③ 表<br>上一頁 · ③ · × ③<br><b>ZyXEL</b><br><b>Status</b><br>- 新羅之程<br>- 新聞之程<br>- 新聞<br>- 新聞<br>- 新聞<br>- 新<br>- 新<br>- 新<br>- 新<br>- 新<br>- 新<br>- 新<br>- 新                                                                                                    | 中的 movie(子資料<br>更移動子目錄的]<br><sup>Internet Exclorer</sup><br><sup>maxmet Exclorer</sup><br><sup>maxmet Exclorer</sup><br><sup>maxmet Exclorer</sup><br><sup>maxmet Exclorer</sup><br><sup>maxmet Exclorer</sup><br><sup>maxmet Exclorer<br/><sup>maxmet Exclorer</sup><br/><sup>maxmet Exclorer</sup><br/><sup>maxmet Exclorer<br/><sup>maxmet Exclorer<br/><sup>maxmet Exclorer<br/><sup>maxmet Exclorer</sup><br/><sup>maxmet Exclorer<br/><sup>maxmet Exclorer<br/><sup>max</sup></sup> | 4 次)移動至 kitty f<br>主資料次(ex: jasper<br>約録愛 ② ②・③ ③<br>編輯共用 ■除共用 ↓用激緊器<br><u>共用名類</u><br>video<br>photo<br>music<br>winnie<br>jasper                                                                                                    | 的 <mark>娛樂</mark> 資料夾中<br>r)<br>• 〕 亂 <sup>連結</sup><br>④ 點選共用:<br><del>③</del> 250/video<br>CSO/music<br>CSO/music<br>CSO/jasper                                                                                                    | a) Into 및 NAS 創<br>原:軟硬中文<br>瀏覽器<br>生用原有人<br>admin<br>3) 點選要和                                                                                                    | <ul> <li>■</li> <li>RMA ● Yehool ● ZyXEL</li> <li>● 2 移至 ●</li> <li>● 2 修 ●</li> <li>● 2 修 ●</li> <li>● 2 % ●</li> <li>● 2 % ●</li> <li>● 2 % ●</li> <li>● 2 % ●</li> <li>● 2 % ●</li> <li>● 2 % ●</li></ul>                                                                                                    | ▼                                                                  |
| jasper 資料夾中<br><b>繁</b> 一:點選您要<br><sup>5/145</sup> HSL 220 - Microsoft<br><sup>60</sup> 編輯 & 被視 @ 我<br>上一頁 · ② · ×<br><b>ZyXEL</b><br><b>Statup</b><br>- <b>K</b> 基定<br>- 「同販書名稱<br>- 「同販書名稱<br>- 「可販書名稱<br>- 「可販書名稱<br>- 「可販書名稱<br>- 「可販書名稱<br>- 「可販書名稱<br>- 「可販書名稱<br>- 「可販書名稱<br>- 「可販書名稱<br>- 「可販書名稱<br>- 「可販書名稱<br>- 「可販書名稱<br>- 」「「」」」                                                                                                    | 中的 movie(子資料<br>更移動子目錄的]<br>Internet Exclorer<br>的最爱(4) 工具① 說明(2)<br>② ⑦ ② ⑫ ⑦ 數章 ⑦ 類<br>③ ⑦ ② ⑦ ⑫ ◎ ⑦ 類<br>》 数<br>》 数<br>》 数<br>》 数<br>》 数<br>》 数<br>》 数<br>》 数                                                                                                    | 4 次)移動至 kitty f<br>注資料次(ex: jasper<br>約 最愛 ② ② - ॆ ○ ○<br>編輯共用 剛除共用 (共用選賢器<br><u>共用名類</u><br>video<br>photo<br>music<br>winnie<br>jasper<br>kity                                                                                                    | 的 <mark>娛樂</mark> 資料夾中<br>r)<br>• 〕 亂 <sup>連結</sup><br>④ 點選共用:<br><i>①</i> <sup>2</sup><br>〇<br>〇<br>〇<br>〇<br>〇<br>〇<br>〇<br>〇<br>〇<br>〇<br>〇<br>〇<br>〇                                                                                                    | 1<br>副 Into NAS 副<br>新書·解發中文<br>瀏覽器                                                                                                    | ■<br>RMA ● Yahool ● ZyXEL<br>▼ ● R A ● ZyXEL<br>▼ ● R A ● Z<br>R MA ● Yahool ● ZyXEL<br>▼ ● R ● R ● Z<br>● C ● R ● R ● R ● R<br>■ C ● R ● R ● R ● R<br>■ C ● R ● R ● R ● R ● R<br>■ C ● R ● R ● R ● R ● R ● R ● R ● R ● R ●                                                                                                    | ×<br>*<br>*                                                        |
| jasper 資料夾中<br><b>繁</b> 一:點選您要<br><sup>5/245</sup> HSA-220 - Microsoft<br><sup>4/2</sup> 編輯图 被視(2) 我<br><b>上</b> 一頁 · ② · × [<br><sup>1/2</sup> 圖 http://118.168.80.226/e9<br><b>ZyXEL</b><br><b>F</b><br><b>F</b><br><b>F</b><br><b>F</b><br><b>F</b><br><b>F</b><br><b>F</b><br><b>F</b>                                                                                                    | 中的 movie(子資料<br>更移動子目錄的]<br>Internet Explorer<br>的最爱(A) 工具① 説明(2)<br>② ⑦ ② ⑫ ⑦ 数章 ⑦ 数<br>2 0 2 2 2 2 2 2 2 2 2 2 2 2 2 2 2 2 2 2                                                                                                    | 科夾)移動至 kitty f<br>主資料夾(ex: jasper<br>約嚴愛  ②  ②  →  ③  ③<br>総騎共用 ●■除共用 (共用徴援器<br><u>共用省質</u><br>video<br>photo<br>music<br>winnie<br>jasper<br><u>Litty</u><br>allen                                                                                                    | 的 <mark>娛樂</mark> 資料夾中<br>r)<br>• 〕 ② <sup>連結</sup><br>③ 點選共用:<br><i>ODE</i><br><i>CSO/video</i><br><i>CSO/photo</i><br><i>CSO/photo</i><br><i>CSO/msic</i><br><i>CSO/jasper</i><br><i>CSO/jasper</i><br><i>CSO/jasper</i><br><i>CSO/jasper</i><br><i>CSO/jasper</i><br><i>CSO/jasper</i> | a) Info @ NAS @<br>Max. K發中文<br>瀏覽器<br>意點選要和<br>jasper<br>admin<br>allien                                                                                                    | <ul> <li>■</li> <li>RMA ● Yahoo! ● ZyXEL</li> <li>● 2 移至 ● 1</li> <li>● 2 移至 ● 1</li> <li>● 2 修 ● 3</li> <li>● 2 修 ● 3</li> <li>● 2 修 ● 3</li> <li>● 3</li> <li>● 4</li> <li>● 3</li> <li>● 3</li> <li>● 3</li> <li>● 3</li> <li>● 3</li> <li>● 3</li> <li>● 4</li> <li>● 4</li> <li>● 5</li> <li>● 5</li> <li>● 4</li> <li>● 4</li> <li>● 4</li> <li>● 5</li> <li>● 4</li> <li>● 5</li> <li>● 5</li> <li>● 5</li> <li>● 5</li> <li>● 5</li> <li>● 5</li> <li>● 5</li> <li>● 5</li> <li>● 5</li> <li>● 5</li> <li>● 5</li> <li>● 5</li> <li>● 5</li> <li>● 5</li> <li>● 5</li> <li>● 5</li> <li>● 5</li> <li>● 5</li> <li>● 5</li> <li>● 5</li></ul>                                                                                                    | ■                                                                  |
| jasper 資料夾中<br><b>繁</b> →:點選您要<br><sup>5/245</sup> HSJ-220 - Microsoft<br><sup>60</sup> 編輯은 破視(2) 表<br>上-頁 · ② · ★ [<br>10) 副 http://118.168.80.226/e9<br><b>ZyXEL</b><br><b>F</b><br><b>F</b><br><b>F</b><br><b>F</b><br><b>F</b><br><b>F</b><br><b>F</b><br><b>F</b>                                                                                                    | 中的 movie(子資料<br>更移動子目錄的:<br>Internet Explorer<br>mb最爱(A) 工具① 説明(2)<br>④ ④ 戶 搜尋 ☆ 数<br>rxel/vedmin/index.html<br># 共用 - 共用<br># 共用 - 共用<br># 代生用                                                                                                    | 科夾)移動至 kitty f<br>注資料來(ex: jasper<br>的嚴愛  ②  ②  →  ③  ③<br>編輯共用  ■開除共用<br><u>共用名質</u><br><u>以ideo</u><br>photo<br>music<br>winnie<br>jasper<br>kitty<br>allen<br>mickey                                                                                                    | 的 <mark>娛樂</mark> 資料夾中<br>r)<br>• 〕 劉 <sup>建結</sup><br><b>①</b> 點選共用:<br>〇<br>〇<br>〇<br>〇<br>〇<br>〇<br>〇<br>〇<br>〇<br>〇<br>〇<br>〇<br>〇                                                                                                    | I<br>Info 》NAS<br>NAS<br>NAS<br>NAS<br>NAS<br>Info<br>NAS<br>Info<br>NAS<br>Info<br>NAS<br>Info<br>NAS<br>Info<br>NAS<br>Info<br>NAS<br>Info<br>NAS<br>Info<br>Info                                                                                                    | RMA 《Yahool 》ZyXEL<br>文 2 私王 《<br>文 2 私王 《<br>文 2 ⑧ 《 ④<br>(1)<br>(2)<br>(1)<br>(2)<br>(2)<br>(2)<br>(3)<br>(3)<br>(4)<br>(4)<br>(4)<br>(4)<br>(4)<br>(4)<br>(4)<br>(4                                                                                                    | ■<br>・<br>・<br>・<br>・<br>・<br>・<br>・<br>・<br>・<br>・<br>・<br>・<br>・ |
| jasper 資料夾中<br><b>豚</b> →:點選您要<br><sup>5/2111</sup> HSJ-220 - Microsoft<br>E① 編輯② 被視② 表<br>上一頁 · ② · ※ [<br>① 劉 http://118 168 80 226/e9<br><b>ZyXEL</b><br><b>Satus</b><br>- NSA-220<br>- FRE<br>- GRE<br>- GRE<br>- GRE<br>- GRE<br>- GRE<br>- GRE<br>- GRE<br>- GRE<br>- GRE<br>- GRE<br>- FRE<br>- GRE<br>- FRE<br>- GRE<br>- FRE<br>- FRE<br>-                                                                                                    | 中的 movie(子資料<br>更移動子目錄的:<br>Internet Explorer<br>的最著(4) I具① 説明(2)<br>② ③ ② 迎 理章 ☆ 55<br>2000<br>2000<br>200                                                                                                    | (斗夾)移動至 kitty f<br>注資料(來)(ex: jasper<br>(ex: jasper) (asper) (asper                                                                                                    | 的 <mark>娛樂</mark> 資料夾中<br>r)<br>・ 〕                                                                                                    | 1<br>a) Info<br>》NAS<br>道<br>第<br>第<br>第<br>第<br>第<br>第<br>第<br>第<br>第<br>第<br>第<br>第<br>第                                                                                                    | <ul> <li>■</li> <li>■</li> <li>■</li> <li>■</li> <li>■</li> <li>■</li> <li>●</li> <li>●</li></ul>                                                                                                    | ×<br>*<br>*                                                        |
| jasper 資料夾中<br><b>際</b> →:點選您要<br><sup>572</sup> db HSA-220 Microard<br>RC 編輯图 被視(2) 表<br>1-耳・②・X<br><b>CyXEL</b><br><b>CyXEL</b><br><b>CyXEL</b><br><b>FRA-220</b><br><b>CyXEL</b><br><b>FRA-220</b><br><b>CyXEL</b><br><b>FRA-24</b><br><b>CyXEL</b><br><b>FRA-24</b><br><b>CyXEL</b><br><b>FRA-24</b><br><b>CyXEL</b><br><b>FRA-24</b><br><b>CyXEL</b><br><b>FRA-25</b><br><b>CyXEL</b><br><b>FRA-26</b><br><b>CyXEL</b><br><b>FRA-26</b><br><b>CyXEL</b><br><b>FRA-26</b><br><b>CyXEL</b><br><b>FRA-27</b><br><b>CyXEL</b><br><b>FRA-26</b><br><b>CyXEL</b><br><b>FRA-26</b><br><b>CyXEL</b><br><b>FRA-27</b><br><b>CyXEL</b><br><b>FRA-26</b><br><b>CyXEL</b><br><b>FRA-26</b><br><b>CyXEL</b><br><b>FRA-26</b><br><b>CyXEL</b><br><b>FRA-27</b><br><b>CyXEL</b><br><b>FRA-26</b><br><b>CyXEL</b><br><b>FRA-26</b><br><b>CyXEL</b><br><b>FRA-26</b><br><b>CyXEL</b><br><b>FRA-26</b><br><b>CyXEL</b><br><b>FRA-26</b><br><b>CyXEL</b><br><b>FRA-26</b><br><b>CyXEL</b><br><b>FRA-26</b><br><b>CyXEL</b><br><b>CyXEL</b><br><b>CyXE</b><br><b>CyXEL</b><br><b>CyXE</b><br><b>CyXE</b><br><b>C</b> | 中的 movie(子資料<br>更移動子目錄的:<br>Internet Explorer<br>的最著(4) 工具① 説明(2)<br>② ③ ② 迎 迎 ② ① 郑<br>rxel/edmin/index.html<br># 共用 - 共用<br># 共用 - 共用<br># (2) ③ ③ ③ ③ ③ ④ ③ ⑦<br># (2) ○ ① ③ ④ ③ ⑦<br># (2) ○ ① ③ ④ ③ ⑦<br>● ⑦<br>● ⑦<br>● ⑦<br>● ⑦<br>● ⑦<br>● ⑦<br>● ⑦                                                                                                    | 4 次)移動至 kitty f<br>主資料次(ex: jasper<br>約 線 ② ② ○ ○ ○ ○ ○ ○ ○ ○ ○ ○ ○ ○ ○ ○ ○ ○ ○                                                                                                    | 的 <mark>娛樂</mark> 資料次中<br>r)<br>・ 〕                                                                                                    | I<br>Into NAS<br>Into NAS<br>Into NA                                                                                                    | <ul> <li>■</li> <li>■</li></ul>                                                                                                    | ■                                                                  |
| jasper 資料夾中<br>(1) 153-220 - Misroodf<br>(2) 編輯(2) 検視(2) 検<br>1) 1-頁 · ○ · ★ (2)<br>(2) 編輯(2) 検視(2) 検<br>1) 1-頁 · ○ · ★ (2)<br>(2) 創 http://18.168.80.226/by<br><b>ZyXEL</b><br>(2) 創 http://18.168.80.226/by<br><b>E</b><br>(3) 創 http://18.168.80.226/by<br><b>E</b><br>(4) 第一次<br>(4) 第一次<br>(4) 第一次<br>(5) 第一次<br>(5) 第一次                                                                                                    | 中的 movie(子資料<br>更移動子目錄的:<br>Internet(上; upre:<br>的最爱(A) 工具① 説明(B)<br>④ ④ 戶 提舉 ☆ ∰<br>resUvedmin/index html<br># 共用 - 共用                                                                                                    | 4 次)移動至 kitty f<br>主資料次(ex: jasper<br>約線番 ② ② ◇ ③ ③  御線番 ○ ② ◇ ○ ○ ○ ○   編編共用 ■ ○ ○ ○ ○ ○ ○   4 川道繁器   4 川道繁器   4 川道繁器   4 川道繁器   4 川道繁器   4 川道紫器   4 川道紫   4 川道紫器   4 川道紫器   4 川道紫器   4 川道紫器   4 川道紫   4 川道紫   4 川道   4 川道   4 川道   4 川道   4 川道   4 川道   4 川道   4 川道   4 川道   4 川道   4 川道   4 川道   4 川道   4 川道   4 川道   4 川道   4 川道   4 川道   4 川道   4                                                                                                    | 的 <mark>娛樂</mark> 資料次中<br>r)<br>・ 〕 ② 準結<br>① 點選共用:<br>⑦ ② 約488<br>〇 〇 〇 〇 〇 〇 〇 〇 〇 〇 〇 〇 〇 〇 〇 〇 〇 〇 〇                                                                                                     | 1<br>副 Info 図 NAS 図                                                                                                    | <ul> <li>■</li> <li>■</li></ul>                                                                                                    | ■                                                                  |

Version 1.0

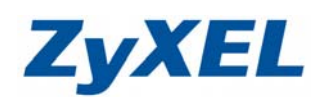

步驟二:進行資料夾移動

| <b>共用瀏覽</b><br>建立檔案夾 上<br>目前位置: /jaspe | 傳 <b>設</b> |    |                     |
|----------------------------------------|------------|----|---------------------|
| <u>類型</u> /                            | <u>名額</u>  | 大小 | 修改日期                |
|                                        |            | 0  | 2008-10-23 17:56:13 |
| ● 選擇要進行移動的資料夾(                         | EX:movie)  |    |                     |

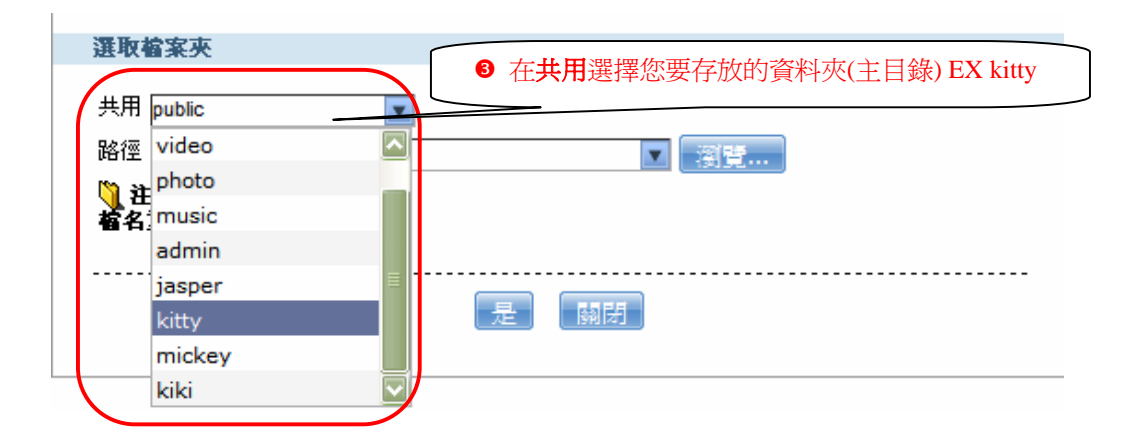

| 選取檔案夾 共用 kitty ▼ 路徑 / 注意: 格名重複的檔案都會遭喪寫 |     |
|----------------------------------------|-----|
|                                        | 是關閉 |

| www.zyxel.com.tw         | ZvXEL                                             |
|--------------------------|---------------------------------------------------|
| Version 1.0              |                                                   |
| 若要放置的資料夾原本不存在,可選擇自行      | 新增資料夾 6 點選 進行新增                                   |
| <b>湖</b> 턧               |                                                   |
| 目前位置: /                  | 檔案夾名稱: 娛樂                                         |
| 連                        | 名籍                                                |
|                          | ● 輸入檔案夾名稱【ex: 娛樂】                                 |
|                          |                                                   |
|                          |                                                   |
| 潮覽                       |                                                   |
| 目前位置:/                   | 檔案夾名稱:                                            |
| 超型                       | 名藝                                                |
|                          |                                                   |
|                          |                                                   |
| ❶ 選擇要放置的資料夾(EX: 娛樂)      |                                                   |
|                          |                                                   |
|                          |                                                   |
| <b>9</b> 戰躍" <b>春田</b> " | ۱                                                 |
|                          |                                                   |
|                          |                                                   |
|                          |                                                   |
|                          |                                                   |
| 深证给安立                    | 8 確認您要移動的路徑是否正確                                   |
| 进収督来交                    |                                                   |
| 共用 kitty 💽               |                                                   |
| 路徑 娛樂                    | ▼ 瀏覽                                              |
|                          |                                                   |
| 备名单役的备茶都管道稅易             |                                                   |
|                          |                                                   |
| ● 按下"是"                  |                                                   |
|                          |                                                   |
| 海际持安市                    |                                                   |
| 进机翻杀穴                    |                                                   |
| 共用 kitty                 |                                                   |
| 路徑 娛樂                    |                                                   |
| 1 注意:                    |                                                   |
| <u>電名車視的</u> 電案都會遭換募     |                                                   |
|                          | 示表示止在進行儲存設定並移動資料夾中。<br>任音跳離、關閉此書面或關閉 NSA_220 的電源, |
| ▲ 此时 册 2010年1月11日        | 山高城市 网际山山里山头阶的 137-220 山电你,                       |
|                          |                                                   |

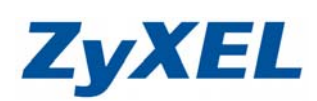

Version 1.0

| 共用瀏覽          |                                  |          |                     |
|---------------|----------------------------------|----------|---------------------|
|               | ● 「「「」」「」                        |          |                     |
| 目前位置: /jasper |                                  |          | ]                   |
| <u>類型</u> /   |                                  | 大小       | 修改日期                |
| - 🖓 ··        |                                  |          |                     |
| data          |                                  | 0        | 2008-10-23 17:41:37 |
|               | jasper 資料夾中的 data 資料夾已被积<br>關閉此源 | 多動<br>[窗 |                     |
|               |                                  | J        |                     |

## 步驟三:確認資料夾是否被正確移動

| ZyXEL NSA-220 - Microsoft Inte        | met Explorer     |                 |                                                        |                | Ð₽                                     |
|---------------------------------------|------------------|-----------------|--------------------------------------------------------|----------------|----------------------------------------|
| · 福菜(E) 編輯(E) 仮視(Y) 戎的族               | 愛(品) 工具(且) 説明(出) |                 | <b>44</b> (## a)                                       |                | ···· · · · · · · · · · · · · · · · · · |
|                                       | 🚺 🏸 搜導 🏑 戎       | 的破雾 🛃 🖾 🛸 🎯 🎽   | <b>上</b> , 19, 24. 24. 24. 24. 24. 24. 24. 24. 24. 24. | Info 🥑 NAS 🧶 R | IMA @ Yahoo! @ ZyXEL                   |
| 網址(型) @ http://172.24.68.39/zyxel/adm | nin/index.html#  |                 |                                                        |                | 🔛 🔁 移主 🍕 •                             |
| ZyXEL                                 |                  |                 |                                                        |                |                                        |
| <b>::</b> 共                           | 用 - 共用           |                 | 4 點選共用後                                                | 剛寛希            |                                        |
| () Status                             | A 91             | -               |                                                        |                |                                        |
|                                       | 新增共用 資源回收筒       | 编辑共用 删除共用 共用瀏覽器 |                                                        |                |                                        |
| E NSA-220<br>E系统設定                    |                  |                 |                                                        |                |                                        |
| - 伺服器名称                               | <u> </u>         | <u>共用名籍</u>     | 分享路徑                                                   | 共用擁有人          | 種限類型                                   |
| 儲存裝置                                  | 📄 預先定義           | video           | CSO/video                                              | admin          | 公開                                     |
|                                       | <b>演</b> 預先定義    | photo           | CSO/photo                                              | admin          | 公開                                     |
| E-應用程式                                | <b>演 預先定義</b>    | music           | CSO/music                                              |                | 公開                                     |
|                                       | <b>使用者建立</b>     | winnie          | CSO/winnie                                             | 粘選 kitty       | 進階                                     |
| ● 點選共用                                | 使用者建立            | iasper          | Tasper                                                 | lasper         | 進階                                     |
|                                       | 使用者建立            | kitty           | CSO/kitty                                              | admin          | 擁有人專用                                  |
| →共用                                   | 使用者建立            | allen           | CCO/allan                                              | allion         | 擁有人東用                                  |
| 一联组                                   | 📄 使用者建立          | mickey          | CSO/mickey                                             | admin          | 進階                                     |
|                                       | () 使用者建立         | kiki            | CSO/kiki                                               | admin          | 擁有人專用                                  |
|                                       | 🧔 內建             | public          | CSO/public                                             | admin          | 公開                                     |
|                                       | 内建               | admin           | CSO/admin                                              | admin          | 擁有人專用                                  |
| 2 再點選共用                               |                  |                 | III.                                                   |                |                                        |
| 一登出                                   | ▶ 訊息             | 準備就緒            |                                                        |                |                                        |
| ■ 2010                                |                  |                 |                                                        |                |                                        |

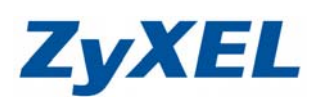

Version 1.0

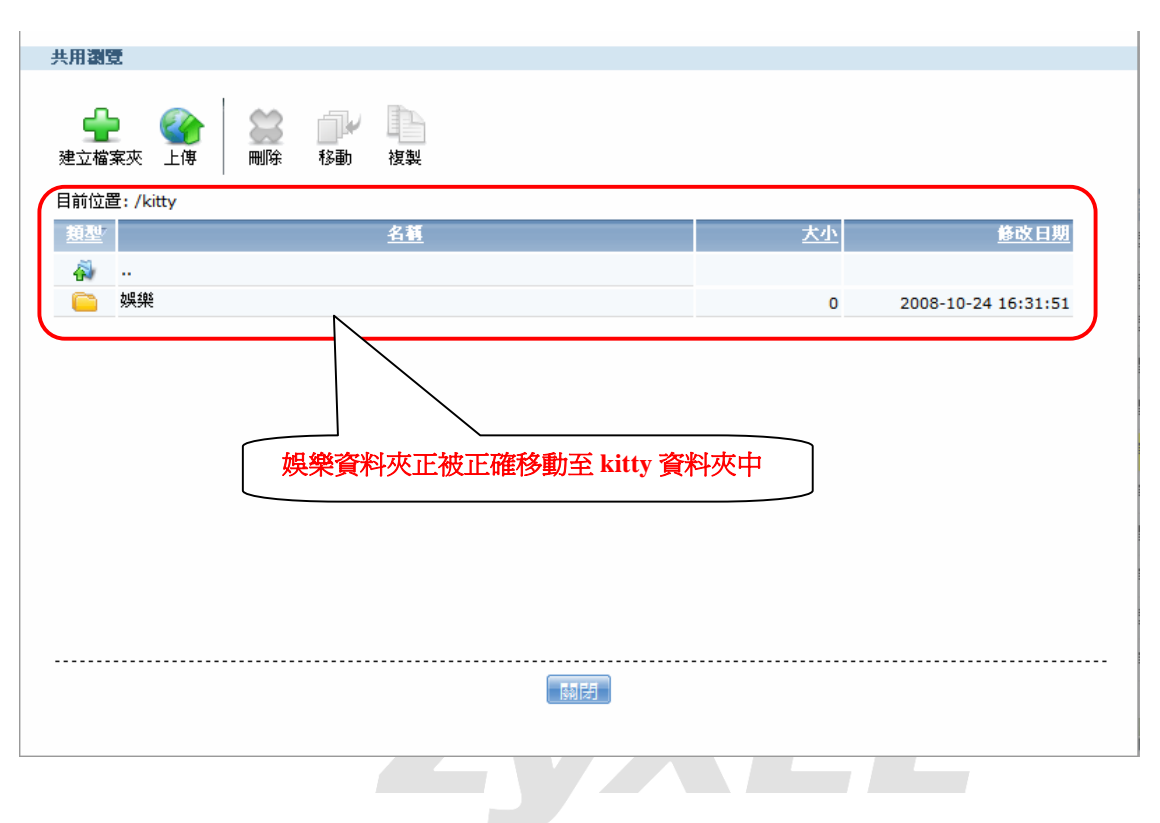